#### Accessing ESS Lite & the Learning Zone

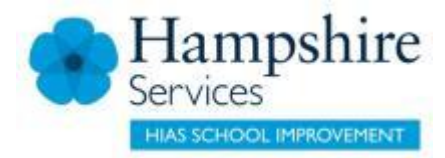

I have already registered to access SAP services Log in with your personnel number, password and memorable word

I have not previously registered for SAP services You need to **Register** and provide your name, DOB, personnel number and NI number. Set up required first time only.

I have **forgotten** my login <u>details</u> Select the **Reset Account button** to enter and confirm new password and new memorable word.

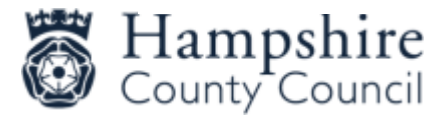

## Accessing ESS Lite & the Learning Zone - In School or on a managed laptop?

 Access the IBC portal via your HantsConnect page, then click on the Learning Zone tile

https://hwi.hants.gov.uk/HWIGW/site/default.asp

IBC Portal

Hampshire County Council

Hint: Unable to find the resource you ne

R

SWC Collect

| C                     | HantsConnect                                                                                                    |
|-----------------------|----------------------------------------------------------------------------------------------------|
| t<br>ck<br>ng         | User name: 2276jr.h<br>Password: •••••••                                                                                                    |
| ogged on as: 2276ph   | C Citrix XenApp - Applications ×   C Citrix XenApp - Applications ×   Setter year   Setter year   Setter year   Setter year |
| Live U Drive Explorer | Supporting you in your role at Humpshile County Council<br>No<br>No<br>No<br>No<br>No<br>No<br>No<br>No<br>No<br>No                                                                                                    |
|                       | Appl. tax. Nerversit                                                                                                    |

## Accessing ESS Lite & the Learning Zone – Accessing from outside school

Access via the Hampshire County Council shared services page <u>https://extra.hants.gov.uk/sharedservices.</u>

| 11         | vodafone UK 4G 12:46 62%                                        | •••• vodafone UK 4G 12:50 62%                                                                                                    | D                                                                                                    |
|------------|-----------------------------------------------------------------|----------------------------------------------------------------------------------------------------|----------------------------------------------------------------------------------------------------|
| (          | Shared services                                                 | ■ fs2.hants.gov.uk C                                                                                                    |                                                                                                    |
|            |                                                                 | Shared services                                                                                                    | My Account                                                                                                  |
|            | Sign in to use the services you are registered with in the IBC. | Sign in                                                                                                    |                                                                                                    |
|            | Sign in >                                                       | Password                                                                                                    | Welcome ACCESS\1415073<br>For security reasons, we require additional information<br>to verify your account |
|            | Help with signing in                                            | Sign in                                                                                                    | Memorable word<br>Please enter the following characters of your memorable word:                             |
|            |                                                                 | Register Reset account                                                                                                    | 4th 5th 7th                                                                                                 |
|            | If you don't have an account, register now to use IBC services. | <b>Please remember:</b> This system is for authorised<br>users only. Its use is subject to the General Data<br>Protection Regulation and Data Protection Act and | Submit                                                                                                    |
| Register > |                                                                 | policy.<br>This system uses cookies to make the site simpler.                                                                                                    |                                                                                                    |
|            | Help with registration                                          | Privacy statement                                                                                                    |                                                                                                    |
|            |                                                                 |                                                                                                    |                                                                                                    |

#### Check/update your correspondence email address

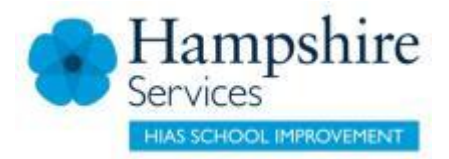

- Go to the staff shared services page -<u>https://extra.hants.gov.uk/employee/</u>
- Click the ESS Lite tile & select "My Information"
- Ensure that *both* the Personal Email and Correspondence Email boxes are completed
- No email address in the Correspondence Email = no booking confirmations, joining information or course notifications

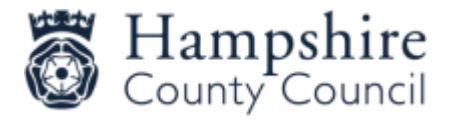

# Update your Employee Information

| <u>ද</u> ද ක            | SAP                         | My Information $\checkmark$              | Q (?             |  |  |  |  |  |
|-------------------------|-----------------------------|------------------------------------------|------------------|--|--|--|--|--|
| Employee informatio     | n Addresses Vehicle details | Bank details Training and qualifications |                  |  |  |  |  |  |
| Personal data           |                             |                                          |                  |  |  |  |  |  |
| C Edit personal details |                             |                                          |                  |  |  |  |  |  |
|                         |                             |                                          |                  |  |  |  |  |  |
| Title:                  | Mr                          | Personnel Nu :                           | Nationality:     |  |  |  |  |  |
| Forename:               | Eric                        | National Insura:                         | Religion:        |  |  |  |  |  |
| Surname:                | Halton                      | Date of Birth:                           | Ethnicity:       |  |  |  |  |  |
| Known As:               | Eric                        | Personal Email: EDIAHTEH@HANTS.GOV.UK    |                  |  |  |  |  |  |
| Gender:                 | Male                        | Corresponden : EDIAHTEH@HANTS.GOV.UK     |                  |  |  |  |  |  |
| Gender Identity:        |                             | Disability:                              |                  |  |  |  |  |  |
| Sexual Orientat:        |                             | Type of Disability:                      |                  |  |  |  |  |  |
|                         |                             | Disability Date:                         |                  |  |  |  |  |  |
|                         |                             | Date Learned:                            | I his is the one |  |  |  |  |  |
|                         |                             |                                          | that matters to  |  |  |  |  |  |
|                         |                             |                                          | the Learning     |  |  |  |  |  |
|                         |                             |                                          | Zano             |  |  |  |  |  |
| WRAN TT                 | 1 •                         |                                          | Zone             |  |  |  |  |  |

Hampshire

HOOL IMPROVEMENT

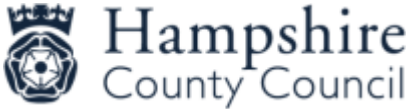

#### Where to find our help guides

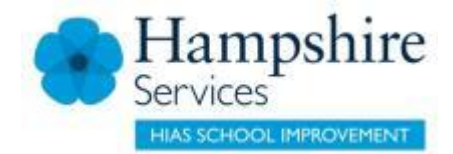

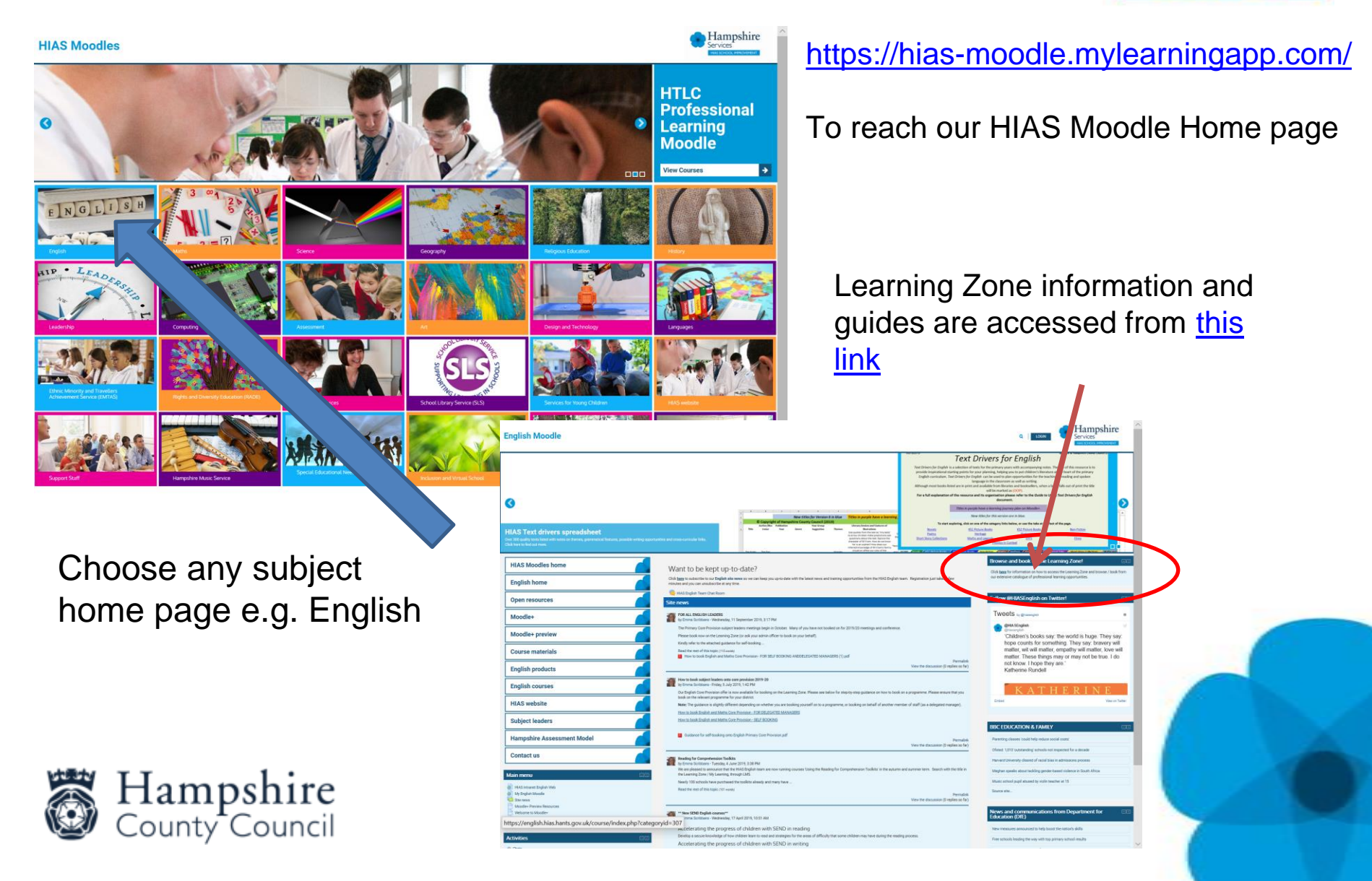